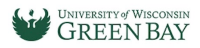

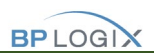

# What is BP Logix

BP Logix is a workflow software. Automation of business processes where tasks, information or documents are passed from one participant to another for action, according to a set of procedural rules. Work passes from initiation to completion.

> Business Process Set of activities designed to accomplish a goal.

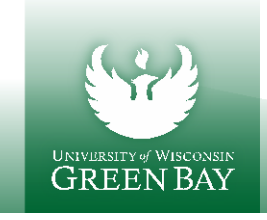

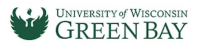

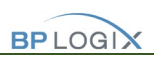

# How To: HR Forms

Filling out Forms in BP Logix is like completing most online forms and should be possible on desktop and mobile devices. For best user experience please use Chrome, IE, Edge, Safari. Firefox is not recommended.

Remember to also turn off Pop-up Blockers on your browsers.

### Employee:

Step 1: To fill out a form: <u>HR Forms</u>

To resume filling out a form you have previously saved: <<u>Return to BP Logix Dashboard</u>> When you log in, you will see a Task List where you can open your application and continue working where you left off.

Step 2: Login using your Network Credentials (\*Must have DUO Authentication to access this form)

Mobile View:

Desktop:

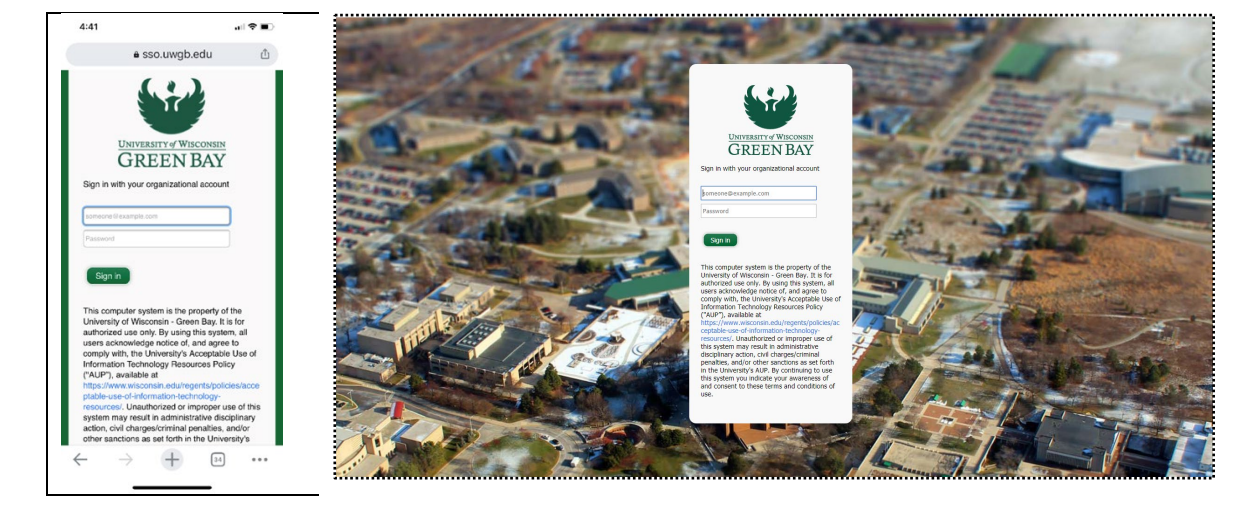

Step 3: Fill out the Form(s)

#### Employee Information: \*\*IF required some forms will ask you to select job from dropdown.

If the Form requests Employee Information, make sure to select correct job from dropdown.

| Employee Information |                                  |                                                                             | ^ |
|----------------------|----------------------------------|-----------------------------------------------------------------------------|---|
| Employee Job Select: | Select                           | **Please select correct job by reviewing populated FTE & Dept on Selection. |   |
| Employee Name:       | Kittle, Desiree kittled@uwgb.edu |                                                                             |   |
| Employee HRS ID      | 00931914                         |                                                                             |   |
| Employee Record      |                                  |                                                                             |   |
| UW System Title:     |                                  |                                                                             |   |
| Working Title:       |                                  |                                                                             |   |
| FTE:                 |                                  |                                                                             |   |
| Department:          |                                  |                                                                             |   |
|                      |                                  |                                                                             |   |
|                      |                                  |                                                                             |   |

| Employee Job Select: | ✓Select                              |  |
|----------------------|--------------------------------------|--|
| Employee Name:       | 1. KITTLE DESIREE   BUSINESS ANALYST |  |

Other forms will automatically pull in Initiator information:

| <br>                 |                                    | - 1 |
|----------------------|------------------------------------|-----|
| Preparer Information |                                    |     |
|                      |                                    | j   |
| Employee Name:       | : Kittle, Desiree kittled@uwgb.edu |     |
| Employee HRS<br>ID   | 00931914                           |     |
|                      |                                    |     |

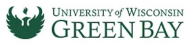

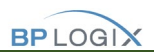

Once you select a job, it will prefill the rest of the fields if needed on that form.

| Employee Job Select: | 1. KITTLE DESIREE   BUSINESS ANALYST |
|----------------------|--------------------------------------|
| Employee Name:       | Kittle, Desiree kittled@uwgb.edu     |
| Employee HRS ID      | 00931914                             |
| Employee Record      | 0                                    |
| UW System Title:     | INFORM PROCESS CONSLT                |
| Working Title:       | BUSINESS ANALYST                     |
| FTE:                 | 1                                    |
| Department:          | D332000 IT NETWORK & SYSTEMS         |

#### **Routing Order:**

This also will Prefill your routing order based off your department.

Please verify this information- \*\*Some forms will require you to enter Supervisor/Chair

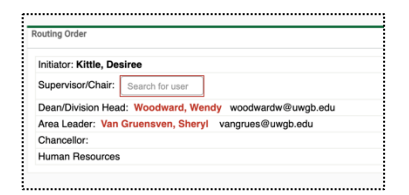

\*Any fields on the form with the red box, are required to be filled in.

Some forms will ask if it's a renewal, which will display more fields.

| Yes | No  |
|-----|-----|
|     | res |

#### Submit:

\*Before you submit, please review all entries entered.

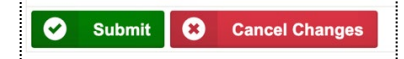

#### After Submit you will see this screen or be taken to the main Home Page in BP Logix.

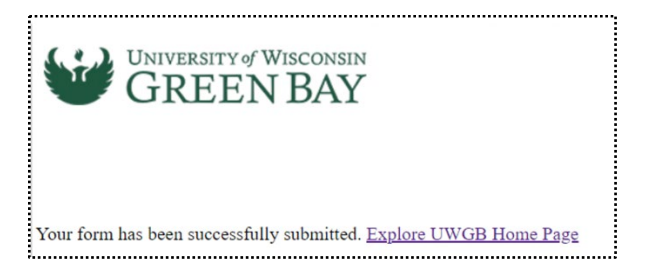

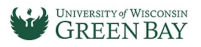

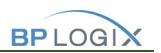

## Other Buttons/Screens:

Save: Saves any changes you made but keeps you active in the current form.

**Save and Close for Later:** If you need to pause your actions and resume later, this will allow you to save and resume your submission at a later time. Note: These Tasks will still show under your Task list pending your response.

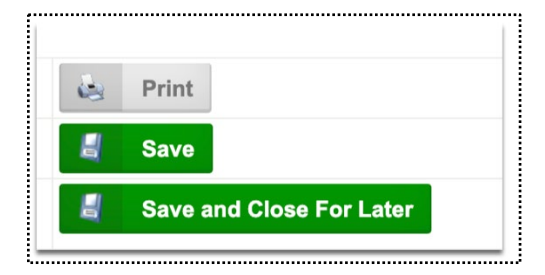

Dashboard Home Screen: This will show your Tasks List.

| 🔍 🔍 🔍 📉 Univers                                           | ity of Wisconsin - Gree 🗙 | +                                         |                                         |             |                                  |
|-----------------------------------------------------------|---------------------------|-------------------------------------------|-----------------------------------------|-------------|----------------------------------|
| $\leftrightarrow$ $\rightarrow$ $\mathbf{G}$ $\bullet$ uv | vgb.bplogix.net/worksp    | ace.aspx                                  |                                         |             | 🍳 🕁 😸 Incognito                  |
| 🗎 Weather 🗎 UWG                                           | B 🗎 UWGB Helpdesk         | 🗎 BP Logix                                |                                         |             | 🛛 🛅 Other Bookmark               |
| Home Pag                                                  | ge / Tasks Runnin         | g Processes   Q All Knowledge Views and R | teports   Forms I Can Submit   🚫 Logoff |             | UNIVERSITY of WISCON<br>GREEN BA |
| Task List (0                                              | tasks)                    |                                           |                                         |             | Q                                |
| Name                                                      | Task                      | Assigned On 🔺                             | Last Updater                            | Update Date |                                  |
| No records found                                          |                           |                                           |                                         |             |                                  |

Forms I Can Submit Tab: Forms you have access to submit.

| 🚡 Home Page / Ta | asks   Running Processes | <b>Q</b> All Knowledge Views and Reports | Forms I Can Submit | 🚫 Logoff |
|------------------|--------------------------|------------------------------------------|--------------------|----------|
|                  |                          |                                          |                    |          |

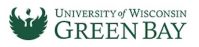

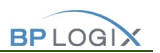

### Knowledge Views:

These are the list of Kviews/reports you might have access to run, every form will have the similar types of reports depending on your access.

\*\*Note: You will have access to view forms that you were participating in.

| Arrow Page / Tasks   Running Processes                                                                                    | <b>Q</b> All Knowledge Views and Reports | Forms I Can Submit   🚫 Logoff |
|----------------------------------------------------------------------------------------------------|------------------------------------------|-------------------------------|
|                                                                                                    |                                          |                               |
| _                                                                                                    |                                          |                               |
| All Knowledge Views and Reports                                                                                           |                                          |                               |
| Knowledge View Name 🔺                                                                                                    |                                          |                               |
| Q Alternative Work Schedule Current User Submitted Forr                                                                   | ns                                       |                               |
| Q Student Screening Questionnaire KView Search by Nan<br>Report that shows all Student Questionnaires submitted Search by | ne<br>Student Name.                      |                               |
| Q Students Screening Questionnaire KView - by Date                                                                        |                                          |                               |
| roport that shows an oracont adestronnaires submitted by Date.                                                            |                                          |                               |

**Q** Authorization for Recruitment - All Status's All requests by any status selected

**\*\*Note:** Administration staff will have access to view the areas they are responsible for.

| Q Authorization for - All Status's - Athletics<br>All requests by any status selected           |
|-------------------------------------------------------------------------------------------------|
| Q Authorization for All Status's - CAHSS<br>All requests by any status selected                 |
| Q Authorization for the selected to All Status's - CHESW<br>All requests by any status selected |
| Q Authorization for - All Status's - CSB<br>All requests by any status selected                 |
| Q Authorization for All Status's - CSET<br>All requests by any status selected                  |
| Q Authorization for II t - All Status's - EnrollSvcs<br>All requests by any status selected     |
| Q Authorization for - All Status's - Student Affairs<br>All requests by any status selected     |
| Q Authorization for - All Status's HR<br>All requests by any status selected                    |

--

If you have technical questions, problems logging in or getting access to the form, please contact help desk at (920)-465-2309 <u>helpdesk@uwgb.edu</u>.

Questions or concerns regarding the form content please contact Human Resources at (920)-465-2390 hr@uwgb.edu